## How to List & Upload Continuing Education Units to the WVBORC Website

1) Click the login button on the home page.

Home Page - Board of Respiratory Care (wvborc.com)

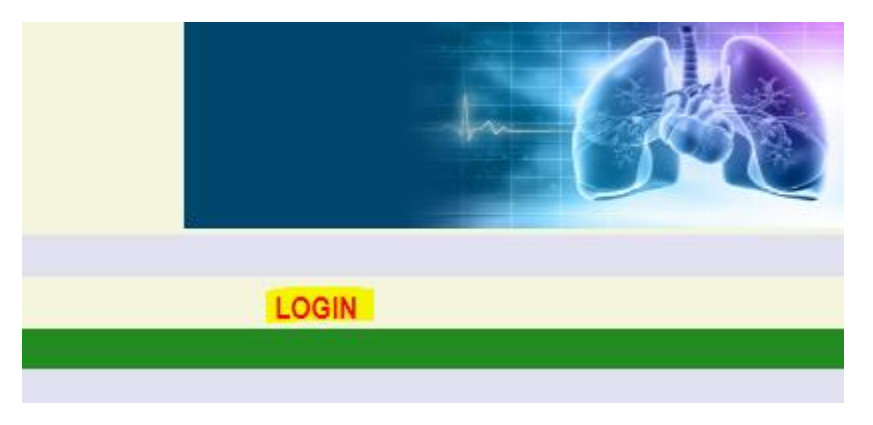

2) Login with the email address on file with the Board office. (If you do not know your password, please see the "How to Reset Your WVBORC Login Information" document.)

|            | Log In |        |
|------------|--------|--------|
| User Name: |        |        |
| Password:  |        |        |
|            |        | Log In |

3) Click the CEUs tab on the ribbon at the top of the page.

| Home          | Apply Online                | Verify License                                       | CEUs              | Account           |
|---------------|-----------------------------|------------------------------------------------------|-------------------|-------------------|
|               |                             |                                                      |                   |                   |
| Continu       | ing Education               | for more CEU Informa                                 | tion              |                   |
| CEUs Carried  | Over from Previous R        | eporting Period = 0.0                                | chments           |                   |
| Course Title  |                             |                                                      | *                 |                   |
| Provider:     | ·. [                        |                                                      | *                 |                   |
| Accreditor:   | * Completion                | Date: * (                                            | *<br>mm/dd/yyyyy) |                   |
| Attach a file | : Choose File No file chose | n                                                    | Attach F          | ile               |
| Save Add      | Cont. Ed. Delete * Inc      | licates a required field.<br>I message in the grav s | tatus bar unde    | r the loao your ( |
| To start a n  | ew education entry, you     | u must click on [Add Co                              | nt. Ed.]          |                   |

## 4) Enter the Course Title, Provider, Accreditor, the amount of CEUs awarded and the date awarded. Click Save.

| Course Title:                                                               | Course Title                             | ]*          |  |  |  |
|-----------------------------------------------------------------------------|------------------------------------------|-------------|--|--|--|
| Provider:                                                                   | Name of Provider                         | ]*          |  |  |  |
| Accreditor:                                                                 | Name of Accreditor                       | ]*          |  |  |  |
| CEUs:                                                                       | 10 * Completion Date: 10/01/2022 * (mm/d | d/yyyy)     |  |  |  |
| Attach a file:                                                              | Choose File No file chosen               | Attach File |  |  |  |
| Save Add Cont. Ed. Delete * Indicates a required field.                     |                                          |             |  |  |  |
| Note: Until you get the Data Saved message in the gray status bar under the |                                          |             |  |  |  |
| To start a new education entry, you must click on [Add Cont. Ed.]           |                                          |             |  |  |  |

### 5) Click the "Select" button to the left of the newly added CEU.

#### Continuing Education for more CEU Information CEUs Carried Over from Previous Reporting Period = 0.0CEUs Date Provider Accreditor Status Attachments Course Select Course Title Name of Provider Name of Accreditor 10.0 10-01-2022 Recorded None Course Title: Provider: Accreditor: \* (mm/dd/yyyy) CEUs: \* Completion Date: Attach a file: Choose File No file chosen Attach File Save Add Cont. Ed. Delete \* Indicates a required field. Note: Until you get the Data Saved message in the gray status bar under the logo your data is not saved. Click on [Save]. To start a new education entry, you must click on [Add Cont. Ed.]

### 6) Attach the CEU certificate by clicking the "Choose File" button.

| Course                                                                                                 |                                | Provider | Accreditor      | CEUs               | Date | Status     | Attachments |      |
|----------------------------------------------------------------------------------------------------|--------------------------------|----------|-----------------|--------------------|------|------------|-------------|------|
| <u>Select</u>                                                                                          | Course                         | Title    | Name of Provide | Name of Accreditor | 10.0 | 10-01-2022 | Recorded    | None |
|                                                                                                    |                                |          |                 |                    |      | _          |             |      |
| Course                                                                                                 | e Title:                       | Course   | e Title         |                    |      | *          |             |      |
| Provid                                                                                                 | Provider: Name of Provider *   |          |                 |                    |      |            |             |      |
| Accrea                                                                                                 | Accreditor: Name of Accreditor |          |                 |                    |      |            |             |      |
| CEUs: 10.0 * Completion Date: 10-01-2022 * (mm/dd/yyyy)                                                |                                |          |                 |                    |      |            |             |      |
| Attach a file: Choose File No file chosen Attach File                                                  |                                |          |                 |                    |      |            |             |      |
| Save Add Cont. Ed. Delete * Indicates a required field.                                                |                                |          |                 |                    |      |            |             |      |
| Note: Until you get the Data Saved message in the gray status bar under the logo your data is not save |                                |          |                 |                    |      |            |             |      |
| To start a new education entry, you must click on [Add Cont. Ed.]                                      |                                |          |                 |                    |      |            |             |      |

# 7) IMPORTANT: After choosing the file, click the "Attach File" button to the right of the file's name. (The file name will appear in green if properly attached.)

#### Continuing Education for more CEU Information CEUs Carried Over from Previous Reporting Period = 0.0Provider Accreditor CEUs Date Course Status Attachments Select Course Title Name of Provider Name of Accreditor 10.0 10-01-2022 Recorded None Course Title: Course Title Provider: Name of Provider Accreditor: Name of Accreditor CEUs: 10.0 \* Completion Date: 10-01-2022 \* (mm/dd/yyyy) Attach a file: Choose File CEU Information 2022 - 2024 (1).pdf Attach File Save Add Cont. Ed. Delete \* Indicates a required field. Note: Until you get the Data Saved message in the gray status bar under the logo your data is not save To start a new education entry, you must click on [Add Cont. Ed.]

# Please note: If you submitted over 20 CEUs in the last reporting period, you may carry over 6 hours. These hours will be reflected above the CEU list.

### Continuing Education for more CEU Information

CEUs Carried Over from Previous Reporting Period = 6.0

|        | Course                             | Provider           | Accreditor           | CEUs | Date       | Status   | Attachments                         |  |  |
|--------|------------------------------------|--------------------|----------------------|------|------------|----------|-------------------------------------|--|--|
| Select | Course Title 2                     | Name of Provider 2 | Name of Accreditor 2 | 10.0 | 09-30-2024 | Recorded | CEU Rule.doc                        |  |  |
| Select | Course Title                       | Name of Provider   | Name of Accreditor   | 10.0 | 10-01-2022 | Recorded | CEU Information 2022 - 2024 (1).pdf |  |  |
| Select | Over 20 CEUs Last Reporting Period | Name of Provider   | Name of Accreditor   | 26.0 | 09-01-2022 | Recorded | CEU Information 2022 - 2024 (1).pdf |  |  |